## Netzlaufwerke verbinden und trennen

Windows ------

- 1. Windows Explorer öffnen, z. B. mit Tastenkombination "Windows-Taste + E"
- 2. Rechtsklick auf "Dieser PC" (ab Windows 10) bzw. "Computer" (ältere Windows-Versionen) und den Punkt "Netzlaufwerk verbinden" anklicken

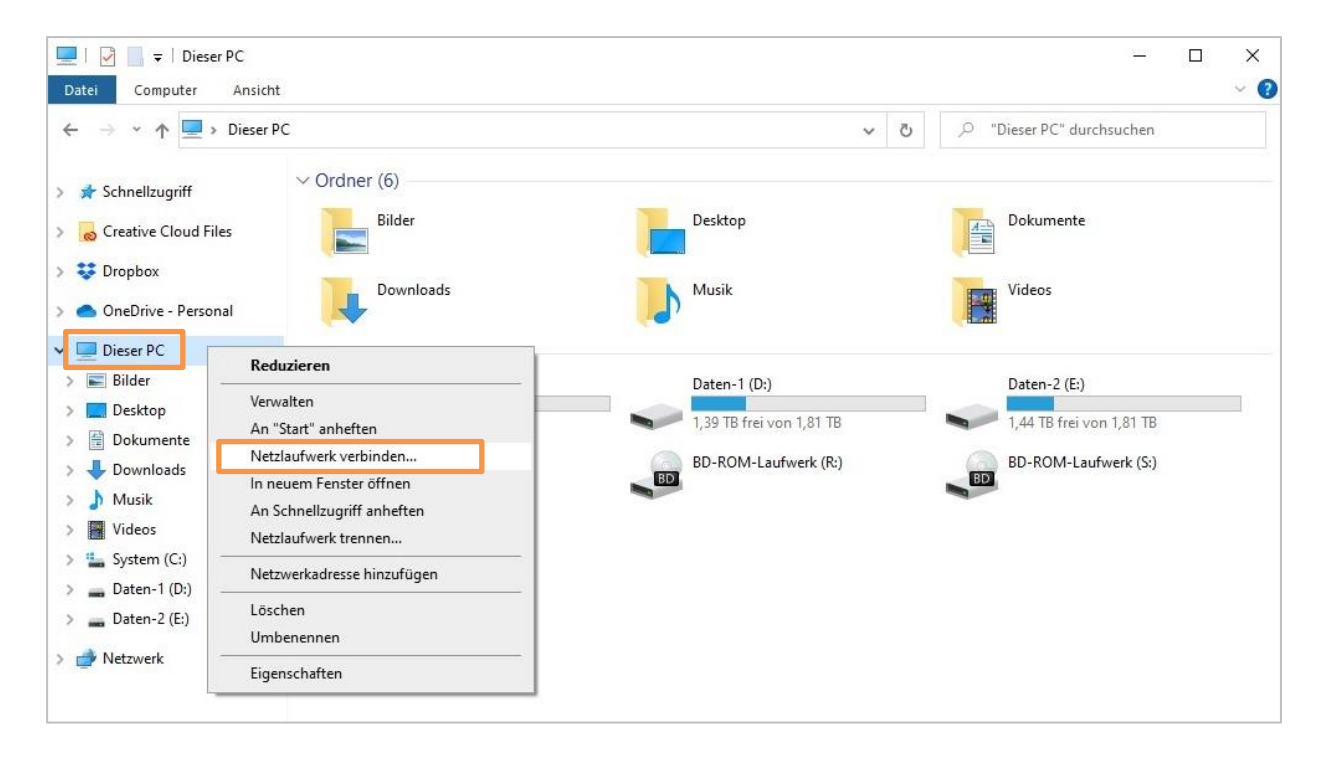

3. Im neu geöffneten Fenster bei "Laufwerk" den gewünschten Buchstaben festlegen, unter dem später das Netzlaufwerk angezeigt wird. Üblich ist "V:" für das Gruppen-Laufwerk und "U:" für das User-Laufwerk. Bei "Ordner" den vollständigen Netzwerkpfad eingeben (beginnt mit "\\").

|   |                                       | ×                                                                                                    |                                                                                                    |  |  |
|---|---------------------------------------|----------------------------------------------------------------------------------------------------|----------------------------------------------------------------------------------------------------|--|--|
| ¢ | Netzlau Welcher Bestimmen             | fwerk verbinden<br>Netzwerkordner soll zugeordnet werden?<br>Sie den Laufwerkbuchstaben für die Verbindung und den Ordner, mit dem die Verbindung                                                                                     | Hier den Pfad des<br>Netzlaufwerkes eingeben,<br>einfügen oder auswählen.                                 |  |  |
|   | hergestellt v<br>Laufwerk:<br>Ordner: | erden soll:<br>V:<br>\\<br>Durchsuchen<br>Beispiel: \\Server\Freigabe                                                                                                    | Bei jedem Start des PCs wird<br>das Laufwerk automatisch<br>verbunden. (optional anhaken)                 |  |  |
|   |                                       | <ul> <li>Verbindung bei Anmeldung wiederherstellen</li> <li>Verbindung mit anderen Anmeldeinformationen herstellen</li> <li>Verbindung mit einer Website herstellen, auf der Sie Dokumente und Bilder speichern<br/>können</li> </ul> | Verpflichtend anhaken!<br>(Zugangsdaten für<br>Netzlaufwerk sind nicht ident<br>mit dem Windows-Benutzer) |  |  |
|   |                                       | Fertig stellen Abbrechen                                                                                                    | Bestätigen mit "Fertig stellen"                                                                           |  |  |

- 4. Daraufhin wird ein Anmeldefenster angezeigt, hier mit den UFGonline-Zugangsdaten einloggen, also p[Personalnummer] oder m[Matrikelnummer] + zugehöriges Passwort. Wenn die Option "Anmeldedaten speichern" aktiviert wird, muss das Passwort bei der nächsten Verbindungsherstellung nicht erneut eingegeben werden (nicht empfohlen bei Geräten, die von mehreren Personen verwendet werden).
- Wenn die Verbindung erfolgreich war, wird das Netzlaufwerk im Windows Explorer unter "Dieser PC" (ab Windows 10) bzw. "Computer" (ältere Windows-Versionen) angezeigt.

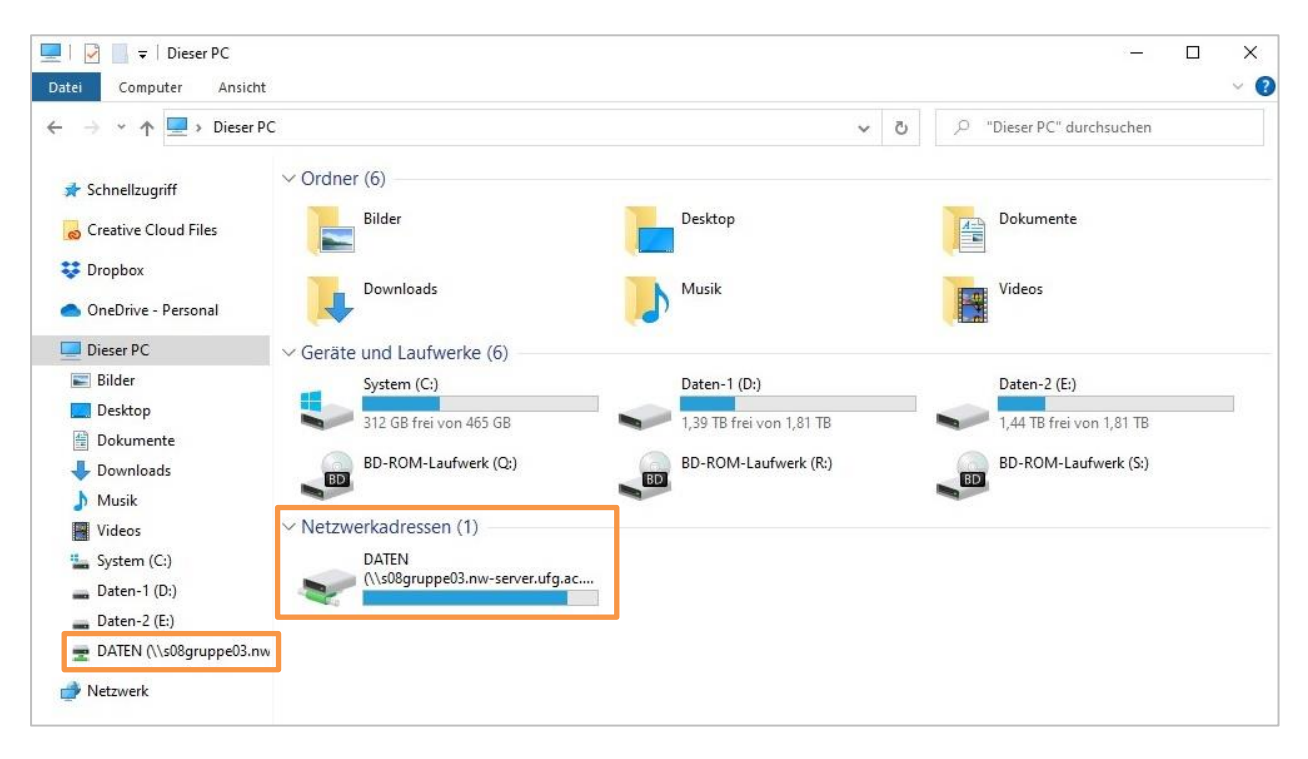

**Verbindung trennen**: Im Windows Explorer ein Rechtsklick auf "Dieser PC" (ab Windows 10) bzw. "Computer" (ältere Windows-Versionen), den Punkt "Netzlaufwerk trennen" anklicken, das zu trennende Laufwerk auswählen, mit "OK" bestätigen. Manchmal wird das Laufwerk weiterhin angezeigt, in dem Fall alle offenen Instanzen des Windows Explorer/Arbeitsplatz beenden und ihn neu starten.

## MacOS --

1. Tastenkombination "Command + K" oder auf dem Schreibtisch in der Menüleiste (oben) auf "Gehe zu" klicken und "Mit Server verbinden" auswählen.

| Finder | Ablage | Bearbeiten | Darstellung | Gehe zu Fenster Hilfe                  |             |  |
|--------|--------|------------|-------------|----------------------------------------|-------------|--|
|        |        |            |             | Zurück                                 | жÖ          |  |
|        |        |            |             | Vorwärts                               | жÄ          |  |
|        |        |            |             | Startvolume auf Schreibtisch auswählen | <b>⇔</b> ₩▲ |  |
|        |        |            |             | <ul> <li>Zuletzt benutzt</li> </ul>    | 순 3% F      |  |
|        |        |            |             | Dokumente                              | 0×0         |  |
|        |        |            |             | Schreibtisch                           | 心光 D        |  |
|        |        |            |             | Downloads                              | ₹₩L         |  |
|        |        |            |             | Benutzerordner                         | <b>⊙</b> ∺H |  |
|        |        |            |             | Computer                               | <b>⊘</b> ℋC |  |
|        |        |            |             | AirDrop                                | ⊙ # R       |  |
|        |        |            |             | Netzwerk                               | Φ₩K         |  |
|        |        |            |             | iCloud Drive                           | 0HI         |  |
|        |        |            |             | 🖻 Geteilt                              | <b>⊕</b> #S |  |
|        |        |            |             | A Programme                            | ⇔#A         |  |
|        |        |            |             | 🛠 Dienstprogramme                      | <b>☆</b> ₩U |  |
|        |        |            |             | Benutzte Ordner                        | >           |  |
|        |        |            |             | Gehe zum Ordner                        | Ф#G         |  |
|        |        |            |             | Mit Server verbinden                   | жĸ          |  |

2. Im neu geöffneten Fenster die jeweilige Serveradresse (beginnt mit "smb://") eingeben bzw. reinkopieren und auf "Verbinden" klicken.

| Mit Server verbinden Smb:// Bevorzugte Server: | Hier den Pfad des<br>Netzlaufwerkes<br>eingeben, einfügen<br>oder auswählen. |
|------------------------------------------------|------------------------------------------------------------------------------|
| + - • ? Durchsuchen Verbinden                  |                                                                              |

- 3. Daraufhin wird ein Anmeldefenster angezeigt, hier mit den UFGonline-Zugangsdaten einloggen, also p[Personalnummer] oder m[Matrikelnummer] + zugehöriges Passwort. Die Option "Passwort im Schlüsselbund sichern" bewirkt, dass das Passwort beim nächsten Verbindungsaufbau nicht abgefragt wird. Dies ist für Geräte, auf denen mehrere Personen arbeiten nicht empfohlen, da damit jede:r Benutzer:in des iMac automatisch Zugriff auf das Laufwerk und die darin enthaltenen Daten hat.
- 4. Nach dem erfolgreichen Verbinden wird das Netzlaufwerk im Finder geöffnet und angezeigt, je nach Einstellung auch am Schreibtisch.

| <b>É Finder</b> Ablage Bearbeiten Darstellung Gehe zu Fenster Hilf                                                                                                    | fe                                                                                                    | <u>©</u> e | ģ | ? Q ₽        |
|----------------------------------------------------------------------------------------------------|----------------------------------------------------------------------------------------------------|------------|---|--------------|
|                                                                                                    |                                                                                                    |            |   |              |
| e e e                                                                                                    | s08gruppe03.nw-server ① \$ \$ \$ \$ \$ \$ \$ \$ \$ \$ \$ \$ \$ \$ \$ \$ \$                                                                                                | ···· ~     | Q |              |
| <ul> <li>AirDrop</li> <li>Zuletzt benutzt</li> <li>Programme</li> <li>Schreibtisch</li> <li>Dokumente</li> <li>Downloads</li> <li>iCloud</li> <li>iCloud Drive</li> <li>Couting</li> </ul> | subgruppe0s.nw-server.urg.ac.at<br>soBgruppe03.nw-server.urg.ac.at<br>Verbunden als "p7657*<br>Trennen<br>DATEN  DATEN  DATEN  DATEN  DATEN  DATEN  DATEN  DATEN  DATEN D |            | + | Macintosh HD |
| Cre<br>■ s08gruppe03.n ▲<br>© Netzwerk<br>Tags<br>● Rot<br>● Orange<br>● Gelb<br>● Grün<br>● Blau                                                                                          | Netzwerk > soßgruppe03.nw-server.ufg.ac.at X 4 Objekte                                                                                                    |            |   |              |
|                                                                                                    |                                                                                                    |            |   |              |

**Verbindung trennen:** Klick auf "Trennen" oder Auswerfen-Symbol () im Finder oder Rechtsklick auf das Symbol am Schreibtisch und "... auswerfen".